## Uninstall Apps that You Don't Use.

To uninstall a legacy program (an application that was developed pre-Windows 8):

- a) Right-click on the **Start** button.
- b) Click on Apps and Features.
- c) On the next screen, click on **Programs and Features**, located in the far right column.
- d) Find the list of installed programs and uninstall programs you don't use and don't need. This can help speed up your PC, as those programs might include background processes, autostart entries, system services, context menu entries, and other things that can slow down your PC. It'll also save room on your hard drive and improve system security.

To uninstall a Modern App (designed for Windows 8/10), right-click on its Start Menu icon and select *Uninstall*. If the uninstall feature is not present, the app cannot be uninstalled by conventional means.

You can also remove the Store apps via **Settings** (Windows + I), then **Apps**, followed by **Apps and Features.** 

The right panel will be populated with the list of preinstalled Windows 10 apps, some of which you can remove. Click on an app to see the options Move and Uninstall. Click on **Uninstall** to remove the application. (*The Uninstall feature is not available for many of the Windows 10 apps. Microsoft believes that some of them are essential to you, and hence the Uninstall button is greyed out*).